## NUEVO

## **Programa Internacional para** Jóvenes y Adultos

**CERTIFICACIÓN ICPNA + CERTIFICACIÓN AMERICANA SAN IGNACIO UNIVERSITY (MIAMI)** 

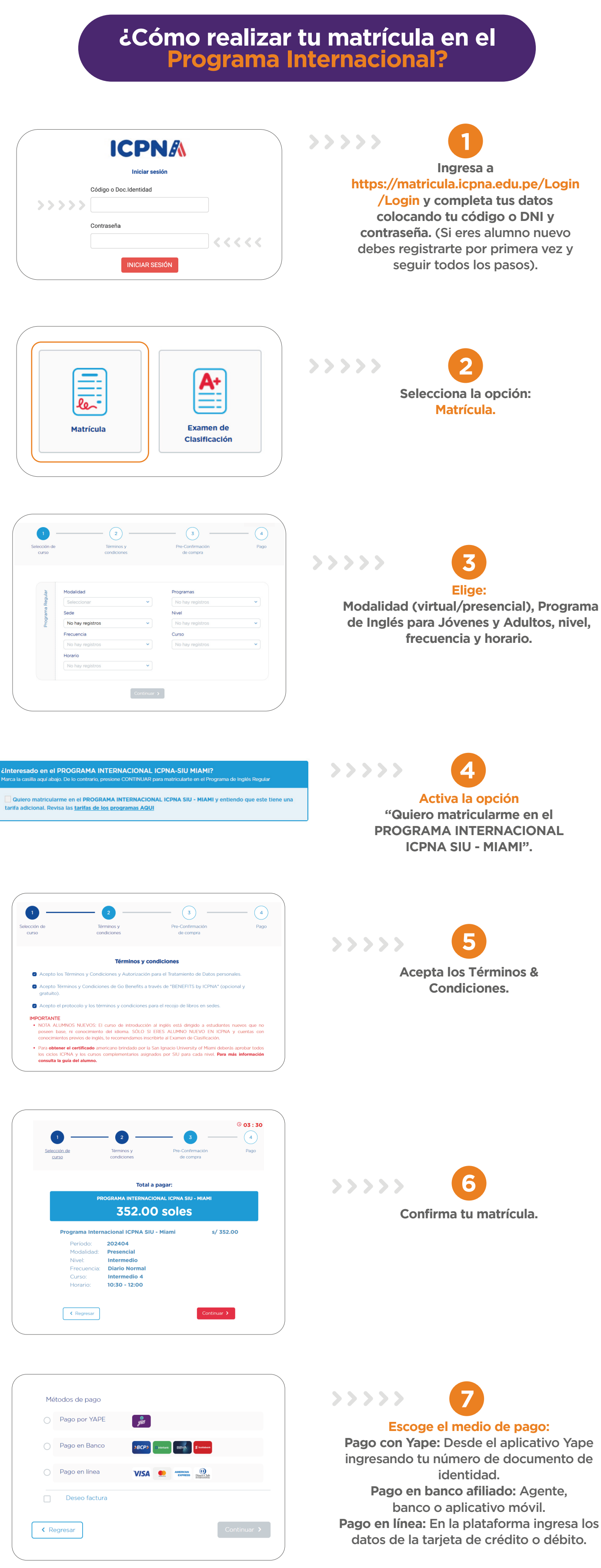

iListo! Te aparecerá el detalle de confirmación de tu matrícula si pagaste en línea o la información de reserva si elegiste realizar el pago en bancos o con Yape.

## **INFORMACIÓN IMPORTANTE**

€onoce los lineamientos y condiciones del Programa Internacional aquí. ⊾a reserva tiene una vigencia de 24 horas para pagar. El pago se realiza con el DNI/CÓDIGO, previa reserva. El pago es para ICPNA LIMA o ICPNA. Donde realices el pago, figurará el nombre del alumno y el monto.

Puedes realizar el pago con Yape o en los siguientes bancos: INTERBANK, SCOTIABANK, BCP o BBVA.

## **IDISFRUTA DE TODOS LOS BENEFICIOS QUE TIENES POR SER ALUMNO ICPNA!**

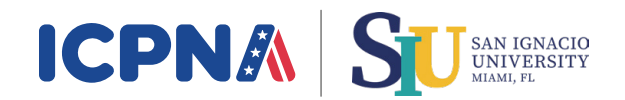

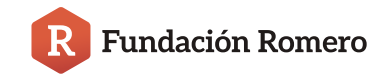